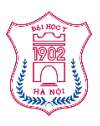

TRƯỜNG ĐẠI HỌC Y HÀ NỘI

# HƯỚNG DÃN SỬ DỤNG PHÀN MỀM QUẢN TRỊ CÁN BỘ VIÊN CHỨC TRƯỜNG ĐẠI HỌC Y HÀ NỘI

(Dành cho Cán bộ viên chức)

## MỤC LỤC

| 1. Đăng nhập                                      | 3   |
|---------------------------------------------------|-----|
| 2. Cập nhật hình ảnh và thay đổi mật khẩu cá nhân | 4   |
| 2.1. Cập nhật / Thay đổi hình ảnh                 | 4   |
| 2.2. Thay đổi mật khẩu mới                        | 5   |
| 3. Tra cứu, cập nhập thông tin                    | 6   |
| 3.1. Cập nhật thông tin khoa học                  | 6   |
| 3.2.Tra cứu thông tin thu nhập                    | 9   |
| 4. Đăng xuất                                      | .10 |
| 5. Khôi phục mật khẩu                             | 10  |

## Giới thiệu

Người dùng cơ bản trong phần mềm Quản lý cán bộ viên chức Trường Đại học Y Hà Nội là những cán bộ viên chức có quyền đăng nhập vào hệ thống, xem các thông tin cá nhân của mình, in mẫu biểu lý lịch 2C, tra cứu thông tin thu nhập, được phép cập nhật thông tin: Công trình, Nghiên cứu và Sáng chế, được phép thay đổi mật khẩu hoặc khôi phục lại mật khẩu qua email thương hiệu *hmu.edu.vn* và đăng xuất ra khỏi hệ thống khi không thao tác trên hệ thống nữa.

## 1. Đăng nhập

Để thao tác với hệ thống, người dùng (bạn) cần phải đăng nhập vào hệ thống:

Bạn truy cập vào hệ thống tại địa chỉ: <u>https://nhansu.hmu.edu.vn</u>, hệ thống sẽ hiển thị giao diện đăng nhập như sau:

| DẠI HỌC Y HÀ NỘI | PHẦN MÈM QUẦN LÝ HỎ SƠ CÁN BỘ CÔNG CHỨC, VIÊN CHỨC                                                                 |                |
|------------------|----------------------------------------------------------------------------------------------------|----------------|
|                  | Đăng nhập hệ thống Nhập                                                                                            | Mã cán bộ      |
|                  | Mã cán bộ<br>Mật khẩu                                                                                              | Nhận Mật khẩu  |
|                  | Mật khẩu                                                                                                    | Thiập Mặt Khâu |
|                  | Đăng nhập                                                                                                    |                |
|                  | Quên mật khẩu                                                                                                    |                |
|                  | THÔNG TIN HỎ TRỢ                                                                                                   |                |
|                  | Nếu Bạn lần đầu đăng nhập hệ thống hoặc quên mật khẩu hãy<br>chọn QUÊN MẶT KHẨU để khởi tạo lại mật khẩu qua email |                |
|                  | Tài liệu hướng dẫn                                                                                                 |                |
|                  | Email: support@hmu.edu.vn                                                                                          |                |
|                  | Điện thoại: 024.38523798 (số máy lẻ: 3149)                                                                         |                |

Sau đó, bạn nhập tên đăng nhập là **Mã cán bộ** của mình và mật khẩu vào các ô tương ứng và bấm nút "**Đăng nhập**" để đăng nhập vào hệ thống.

Nếu bạn đăng nhập thành công, hệ thống sẽ hiển thị giao diện cho người dùng như sau:

| PHÂN MÊM QUÂN LÝ HỎ SƠ CÂN BƠ                                                                                                    | ) CÔNG CHỨC, VIÊN CHỨC                                                                                                    | 3 |
|----------------------------------------------------------------------------------------------------|----------------------------------------------------------------------------------------------------|---|
| Image: Chain Chain | Ban blam         The dag k         Công tin         Baio color         Thóng ké         Danhmuc         Câu hinh         Caulin y n           Ban blam         The dag k         Công tin         Baio color         Thóng ké         Danhmuc         Caulin y n |   |
| 🛔 Danh sách hồ sơ cán bộ / YHCT-Bộ môn Lý luận YHCT / Thông tin chung 🕼                                                                                                    | This Hughen Trans                                                                                                    |   |
| Thông tin chung - Chuyên môn - Đảng-Đoàn thể Gia đình                                                                                                    | Dì công tác Quá trính công tác Kilim nhiệm Đão tạo bối dưởng Nghiện cứu khoa học≁ Hồ sơ gốc Tra cứu lương                                                                                                    |   |
| Ban có thể cáp nhất vùng nghiến cứu khoa học và tra cứu lương                                                                                                    |                                                                                                    |   |
| Thông tin chung                                                                                                    |                                                                                                    |   |
|                                                                                                    | Əlm belo cin 2:                                                                                                    |   |
| Mã hỏ sơ (")                                                                                                    | 1203                                                                                                    |   |
| Mà cán bộ (")                                                                                                    | 01721                                                                                                    |   |
| Mã cán bộ Đơn vị cấp 3                                                                                                    | Nhip Mil cin bý đon ví cáp 3                                                                                                    |   |
| Ho (*)                                                                                                    | Cao Đềm Thị Huyển Tốn (*) Trang                                                                                                    |   |
| Họ và tên                                                                                                    | Cao Thị Huyện Trang                                                                                                    |   |
| Ngày sinh (*)                                                                                                    | 28/10/1987                                                                                                    |   |
| Giới tính                                                                                                    | NG                                                                                                    |   |
| Tên goi khác                                                                                                    | Tến gọi khác                                                                                                    |   |
| Noi sinh xã                                                                                                    | Hung Binh                                                                                                    |   |
| Noi sinh Huyện                                                                                                    | Tp Veh                                                                                                    |   |
| Noi sinh Tình                                                                                                    | Nghệ An                                                                                                    |   |
| Quê quân xã                                                                                                    | Phướng Hưng Phúc                                                                                                    |   |
| Quê quân Huyên                                                                                                    | Tp Vinh                                                                                                    |   |
| Quê quân Tinh                                                                                                    | Nghê An                                                                                                    |   |

## 2. Cập nhật hình ảnh và thay đổi mật khẩu cá nhân

Sau khi đăng nhập vào hệ thống, bạn có thể thay đổi / cập nhật hình ảnh đại diện của mình và có thể đổi mật khẩu mới trên hệ thống.

## 2.1. Cập nhật / Thay đổi hình ảnh

Để cập nhật / thay đổi hình ảnh, bạn bấm chọn vào ảnh đại diện ở góc trên bên phải màn hình và chọn "**Thay ảnh đại diện**":

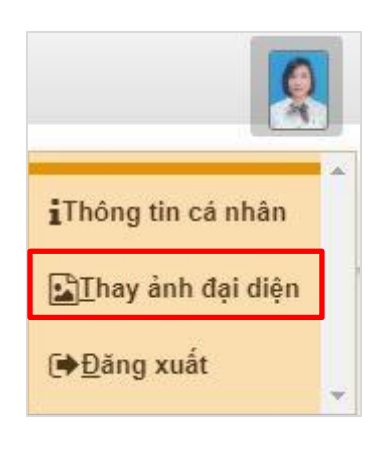

xuất hiện màn hình:

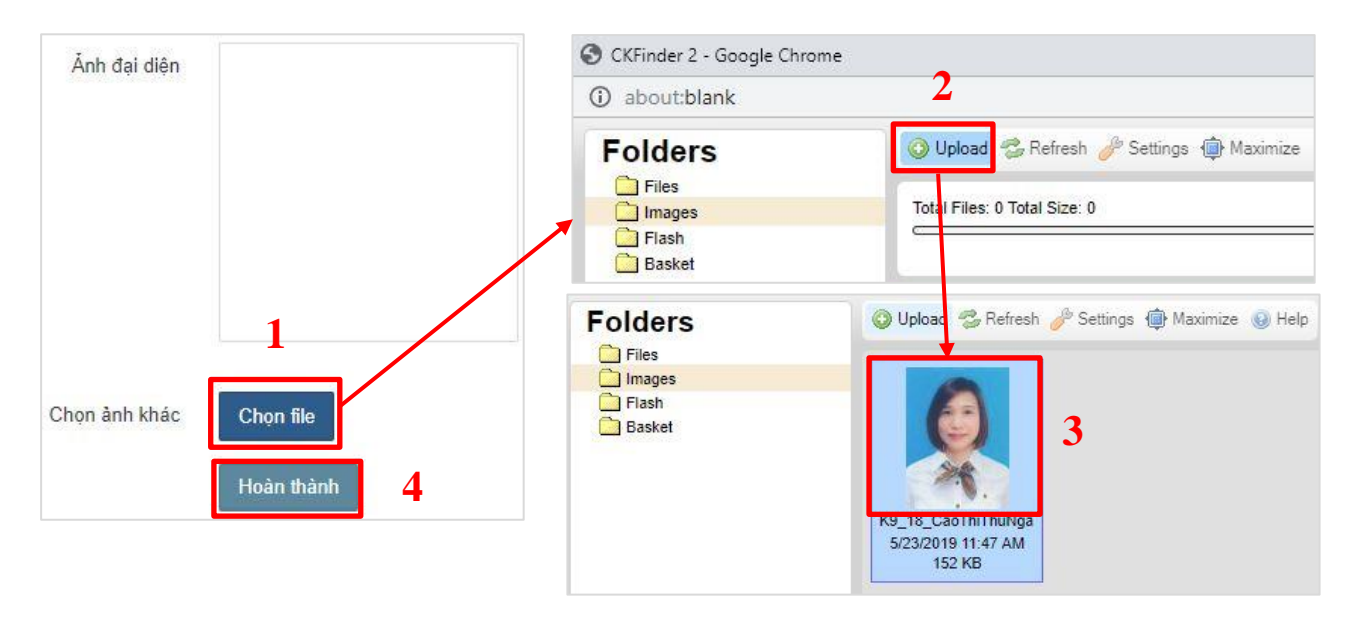

Tiếp theo bạn chọn nút "**Chọn file**", xuất hiện cửa sổ để bạn tải hình ảnh lên hệ thống, bạn chọn "**Upload**" và chọn hình ảnh tải lên hệ thống. Sau đó, bấm chọn hình ảnh được tải lên và chọn nút "**Hoàn thành**" để kết thúc việc cập nhật hình ảnh.

Lưu ý: để thấy hình ảnh mới cập nhật, bạn cần phải đăng nhập lại hệ thống.

## 2.2. Thay đổi mật khẩu mới

Để thay đổi mật khẩu mới, bạn bấm chọn vào ảnh đại diện ở góc trên bên phải màn hình và chọn "**Thông tin cá nhân**":

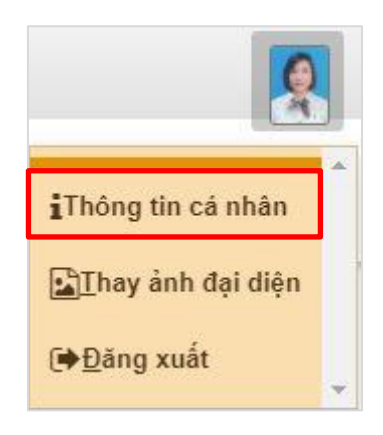

xuất hiện màn hình:

| Thông tin cán bộ                  | Họ và tên:Cao Thị Huyền Trang<br>Mã cán bộ:<br>Email: |  |
|-----------------------------------|-------------------------------------------------------|--|
| Mật khẩu mới<br>Nhập lại mật khẩu | Nhập mật khẩu mới                                     |  |
|                                   | Thay mật khẩu 2                                       |  |

Bạn nhập mật khẩu mới 2 lần và bấm nút "Thay mật khẩu" để lưu lại thông tin.

#### 3. Tra cứu, cập nhập thông tin

Sau khi đăng nhập, bạn có thể tra cứu các thông tin chung chuyên môn, Đảng - Đoàn thể, Gia đình, Quá trình công tác, kiêm nhiệm (nếu có), Đào tạo bồi dưỡng, tra cứu thu nhập, in mẫu biểu lý lịch 2C và cập nhật thông tin: Công trình, Nghiên cứu, sáng chế của cá nhân.

Bạn có thể in mẫu biểu lý lịch 2C trên hệ thống:

Để in biểu mẫu lý lịch 2C, trên trang Thông tin chung, bạn chọn "In báo cáo 2C"

| PHÂN MÊM QUÂN LÝ HÒ SƠ CÂN BƠ                                                                                                    | ) CÔNG CHỨC, VIÊN CHỨC                                                                                                    |
|----------------------------------------------------------------------------------------------------|----------------------------------------------------------------------------------------------------|
| Ang         Ang         Ang <th>Image         Image         <th< th=""></th<></th> | Image         Image         Image <th< th=""></th<> |
| 🛦 Danh sách hồ sơ cán bộ / YHCT-Bộ môn Lý luận YHCT / Thông tin chung Cơo                                                                                                    | Thi Hugh Trang                                                                                                    |
| Thông tìn chung + Chuyện môn + Đảng-Đoàn thể Gia đình                                                                                                    | lí công tác Quá trính công tác Kiêm nhiệm Đào tạo bối dưởng Nghiên cứu khoa học + Hồ sơ gốc Tra cứu lương                                                                                                    |
| Ban cổ thể cập nhật vùng nghiên cứu khoa học và tra cứu lương                                                                                                    |                                                                                                    |
| Thông tin chung                                                                                                    |                                                                                                    |
|                                                                                                    | Bin bio ciro 2c                                                                                                    |
| Mã hỏ sơ (*)                                                                                                    | 7283                                                                                                    |
| Mã cán bộ (")                                                                                                    | 01721                                                                                                    |
| Mã cán bộ Đơn vị cấp 3                                                                                                    | Nhập Mã cán bộ đơn vị cấp 3                                                                                                    |
| Ho (*)                                                                                                    | Cao Đảm Thị Huyển Tốn (*) Trang                                                                                                    |
| Họ và tên                                                                                                    | Cao Thi Huyen Trang                                                                                                    |
| Ngày sinh (*)                                                                                                    | 28/10/1987                                                                                                    |
| Giới tính                                                                                                    | N2 •                                                                                                    |
| Tên goi khác                                                                                                    | Tấn gọi khác                                                                                                    |
| Noi sinh xă                                                                                                    | Hung Binh                                                                                                    |
| Noi sinh Huyện                                                                                                    | Tp Vinh                                                                                                    |
| Noi sinh Tinh                                                                                                    | Nghệ An                                                                                                    |
| Quê quân xã                                                                                                    | Phướng Hưng Phúc                                                                                                    |
| Quê quân Huyên                                                                                                    | Tp Vinh                                                                                                    |
| Quê quản Tình                                                                                                    | Nghê An                                                                                                    |

#### 3.1 Cập nhật thông tin khoa học

Để cập nhật các thông tin khoa học, bạn chọn trên thanh menu mục "**Nghiên** cứu khoa học"

| Thông tin chung 🕶      | Chuyên môn <del>v</del> | Đàng-Đoàn thể         | Gia đình | Đi công tác | Quá trình công tác | Kiêm nhiệm | Đào tạo bồi dưỡng | Nghiên cứu khoa học <del>-</del>     | Hồ sơ gốc | Tra cứu lương |
|------------------------|-------------------------|-----------------------|----------|-------------|--------------------|------------|-------------------|--------------------------------------|-----------|---------------|
| Bạn có thể cập nhật vi | ùng nghiên cứu kho      | a học và tra cứu lươr | ng       |             |                    |            |                   | Công trình<br>Nghiên cứu<br>Sáng chế |           |               |
| Thông tin chung        | 5                       |                       |          |             |                    |            |                   |                                      |           |               |

#### a. <u>Cập nhật Công trình:</u>

Bạn chọn "Công trình" trên thanh menu mục "Nghiên cứu khoa học"

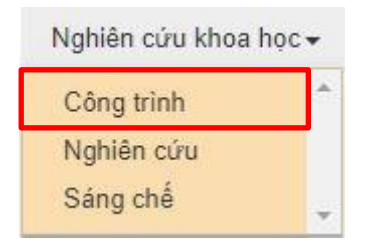

xuất hiện màn hình:

| The                       | òng tin chung 👻 | Chuyên môn <del>-</del> | Đàng-Đoàn thể | Gia đình | Đi công tác | Quá trình công tác | Kiêm nhiệm | Đào tạo bồi dưỡng | Nghiên cứu khoa học <del>-</del> | Hồ sơ gốc | Tra cứu lương |
|---------------------------|-----------------|-------------------------|---------------|----------|-------------|--------------------|------------|-------------------|----------------------------------|-----------|---------------|
| Các công trình đã công bố |                 |                         |               |          |             |                    |            |                   |                                  | Thêm mới  |               |
| STT                       | Tên công trình  | công trình Loại ấn phẩm |               |          |             | Cơ quan xuất b     | an         |                   | Năm và số xuất bản               |           |               |

Bạn chọn nút "Thêm mới" để nhập các thông tin:

| Nhà<br>Tên công trình       | ập các thông tin về công trình nhiên cứu |
|-----------------------------|------------------------------------------|
| Tên                         |                                          |
| Loại ấn phẩm                | Loại ân phâm                             |
| Số trang                    | Sô trang                                 |
| Số tác giả                  | Sô tác giả                               |
| Là chủ biên Là đồng tác giả |                                          |
| Cơ quan xuất bản            | Cơ quan xuất bản                         |
| Năm xuất bản                | 12                                       |
| Năm xuất bản                |                                          |
| Tình trạng                  |                                          |
| Chọn 1                      |                                          |
| Tài liêu đính kèm           | File PDF                                 |

Sau khi nhập xong thông tin, bạn chọn nút "L**ưu**" để lưu lại thông tin.

b. Cập nhật Nghiên cứu:

Bạn chọn "Nghiên cứu" trên thanh menu mục "Nghiên cứu khoa học"

| Nghiên cứu khoa h | nọc 🕶 |
|-------------------|-------|
| Công trình        | ٠     |
| Nghiên cứu        |       |
| Sáng chế          | +     |

xuất hiện màn hình:

| Thô                  | ng tin chung 👻 | Chuyên môn 🗸 | Đảng-Đoàn thể | Gia đình | Đi công tác | Quá trình công tác | Kiêm nhiệm  | Đào tạo bồi dưỡng | Nghiên cứu khoa học <del>-</del> | Hồ sơ gốc | Tra cứu lương |
|----------------------|----------------|--------------|---------------|----------|-------------|--------------------|-------------|-------------------|----------------------------------|-----------|---------------|
| Danh sách nghiên cứu |                |              |               |          |             |                    |             |                   |                                  |           | Thêm mới      |
| STT                  | Tên nghiên cứu | 1            |               | Loại     | Thời gian   |                    | Cấp quản lý |                   | Chức dan                         | h         |               |

Bạn chọn nút "Thêm mới" để nhập các thông tin:

| Cơ quan chủ trì     |  |  |  |
|---------------------|--|--|--|
| Chức danh           |  |  |  |
| Ngày nghiệm thu     |  |  |  |
| Nơi quản lý kết quả |  |  |  |
|                     |  |  |  |
|                     |  |  |  |
|                     |  |  |  |
|                     |  |  |  |
|                     |  |  |  |

Sau khi nhập xong thông tin, bạn chọn nút "Ghi lại" để lưu lại thông tin.c. <u>Cập nhật Sáng chế:</u>

Bạn chọn "Sáng chế" trên thanh menu mục "Nghiên cứu khoa học"

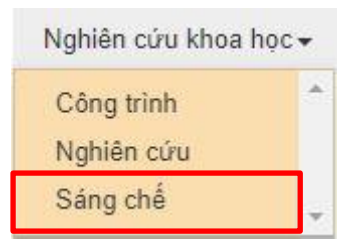

xuất hiện màn hình:

| Thé                                | ng tin chung 👻 | Chuyên môn <del>-</del> | Đàng-Đoàn thể | Gia đình      | Đi công tác | Quá trình công tác | Kiêm nhiệm | Đào tạo bồi dưỡng | Nghiên cứu khoa học <del>-</del> | Hồ sơ gốc | Tra cứu lương |
|------------------------------------|----------------|-------------------------|---------------|---------------|-------------|--------------------|------------|-------------------|----------------------------------|-----------|---------------|
| Danh sách bằng phát minh, sáng chế |                |                         |               |               |             |                    |            |                   |                                  |           | Thêm mới      |
| STT                                | Tên sáng chế   |                         | Chủ bằ        | ing độc quyềi | 1           |                    | Tác giả    | S                 | ió đơn                           | Số trang  |               |

Bạn chọn nút "**Thêm mới**" để nhập các thông tin:

| ên sáng chế Nhập các thông tin về nghiên cứu khoa học |                    |  |  |
|-------------------------------------------------------|--------------------|--|--|
| Tên                                                   |                    |  |  |
| Chủ bằng độc<br>quyền                                 | Chủ bằng độc quyển |  |  |
| Tác giả                                               | Tác già            |  |  |
| Số đơn                                                | Số đơn             |  |  |
| Ngày nộp đơn                                          | Ngày nộp đơn       |  |  |
| Số điểm yêu cầu<br>bảo hộ                             | Số điểm            |  |  |
| Số trang                                              | Sô trang           |  |  |
| ài liệu đính kèm                                      | 201<br>2.1         |  |  |

Sau khi nhập xong thông tin, bạn chọn nút "Ghi lại" để lưu lại thông tin.

#### 3.2. Tra cứu thông tin thu nhập

Để tra cứu thông tin thu nhập, bạn chọn trên thanh menu mục "Tra cứu lương":

| Thông tin chung 🗸      | Chuyên môn <del>•</del> | Đàng-Đoàn thể         | Gia đình | Đi công tác | Quá trình công tác | Kiêm nhiệm | Đào tạo bồi dưỡng | Nghiên cứu khoa học <del>-</del> | Hồ sơ gốc | Tra cứu lương |
|------------------------|-------------------------|-----------------------|----------|-------------|--------------------|------------|-------------------|----------------------------------|-----------|---------------|
| Bạn có thể cập nhật vi | ùng nghiên cứu kho      | a học và tra cứu lươn | ig       |             |                    |            |                   |                                  |           |               |
| Thông tin chung        |                         |                       |          |             |                    |            |                   |                                  |           |               |

xuất hiện màn hình:

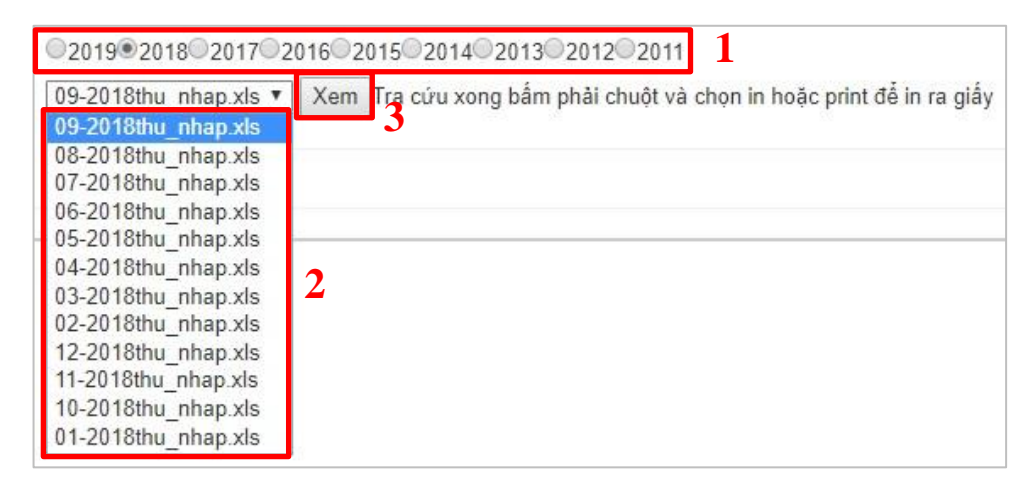

Bạn chọn năm tra cứu, sau đó chọn tháng tra cứu tra trong menu đổ xuống và bấm nút "**Xem**"

## 4 . Đăng xuất

Để đăng xuất khỏi hệ thống, bạn bấm chọn vào ảnh đại diện ở góc trên bên phải màn hình và chọn "**Đăng xuất**"

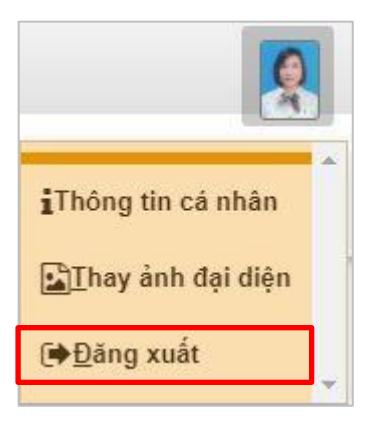

## 5. Khôi phục mật khẩu

Để khôi phục lại mật khẩu trên hệ thống, bạn cần phải sử dụng email mang thương hiệu của Trường Đại học Y Hà Nội (<u>tencanbo@hmu.edu.vn</u>) thì mới có thể khôi phục lại mật khẩu mới.

## Bạn chọn "Quên mật khẩu":

| Tên đăng phâp (n | Đăng nhập hệ thống |  |
|------------------|--------------------|--|
| User ID          |                    |  |
| Mật khẩu         |                    |  |
| Password         |                    |  |
|                  | Đăng nhập          |  |
|                  | Quên mật khẩu      |  |

xuất hiện màn hình:

| 1            | Quên mật khẩu  | 75 |
|--------------|----------------|----|
| email: tenca | nbo@hmu.edu.vn |    |
| Gừi email    | 2              |    |

Bạn nhập địa chỉ email của mình và chọn "**Gửi email**", hệ thống sẽ gửi thông tin hướng dẫn đặt lại mật khẩu mới vào email của bạn .

Bạn cần kiểm tra email và làm theo hướng dẫn để đặt lại mật khẩu mới bằng cách bấm chọn liên kết trong nội dung email

| HMU NHAN SU<br>tới tôi 👻                                                                                                    |                                                                                                    |                                                                                                    |     |
|----------------------------------------------------------------------------------------------------|----------------------------------------------------------------------------------------------------|----------------------------------------------------------------------------------------------------|-----|
| Xin chào<br>Bạn nhận được thu nhật<br>Hãy bắm vào liên kế ht<br>Nếu không phải bạn yết<br>Nếu cần hỗ trợ hãy liên<br>Điện thoại: 024.3852379<br>Email: <u>suppot@hmu.ec</u><br>Trân trọng cầm ơn. | có mã số cán bộ<br>lợp lớn có yếu cầu lưởi<br>lợp://nhansu hmu edu vn/v<br>cầu đặt lại mật khâu hãy<br>hệ với Phông Công Nghệ<br>Đã (số máy lẽ 149).<br>lụ vn | trong hệ thống Quản lý Cán bộ công chức viên chức Trường Đại học Y Hà Nội.<br><del>tọc lợi một khẩu.</del><br>n/quenmatkhau.aspx?email=thanhbinh@hmu.edu.vn&r=DAFB6F7446197D922BBD7543712A1560 rà đổi mật khẩu<br>bổ qua thư này<br>Thông tín - Trường Đại học Y Hà Nội: | mới |

xuất hiện màn hình:

|                  | Mật khẩu mới |  |
|------------------|--------------|--|
| Mật khẩu         | 1            |  |
| Nhập lại mật khẩ | u            |  |

Nhập lại mật khẩu mới 2 lần và bấm "Lưu lại" để lưu lại mật khẩu mới.